## Anmeldung über eine Remotedesktopverbindung in die cobra Private Cloud

Erstellt von cobra Projektteam Stand: Mai 2025

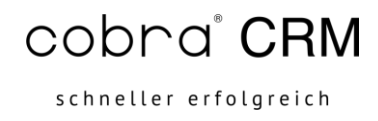

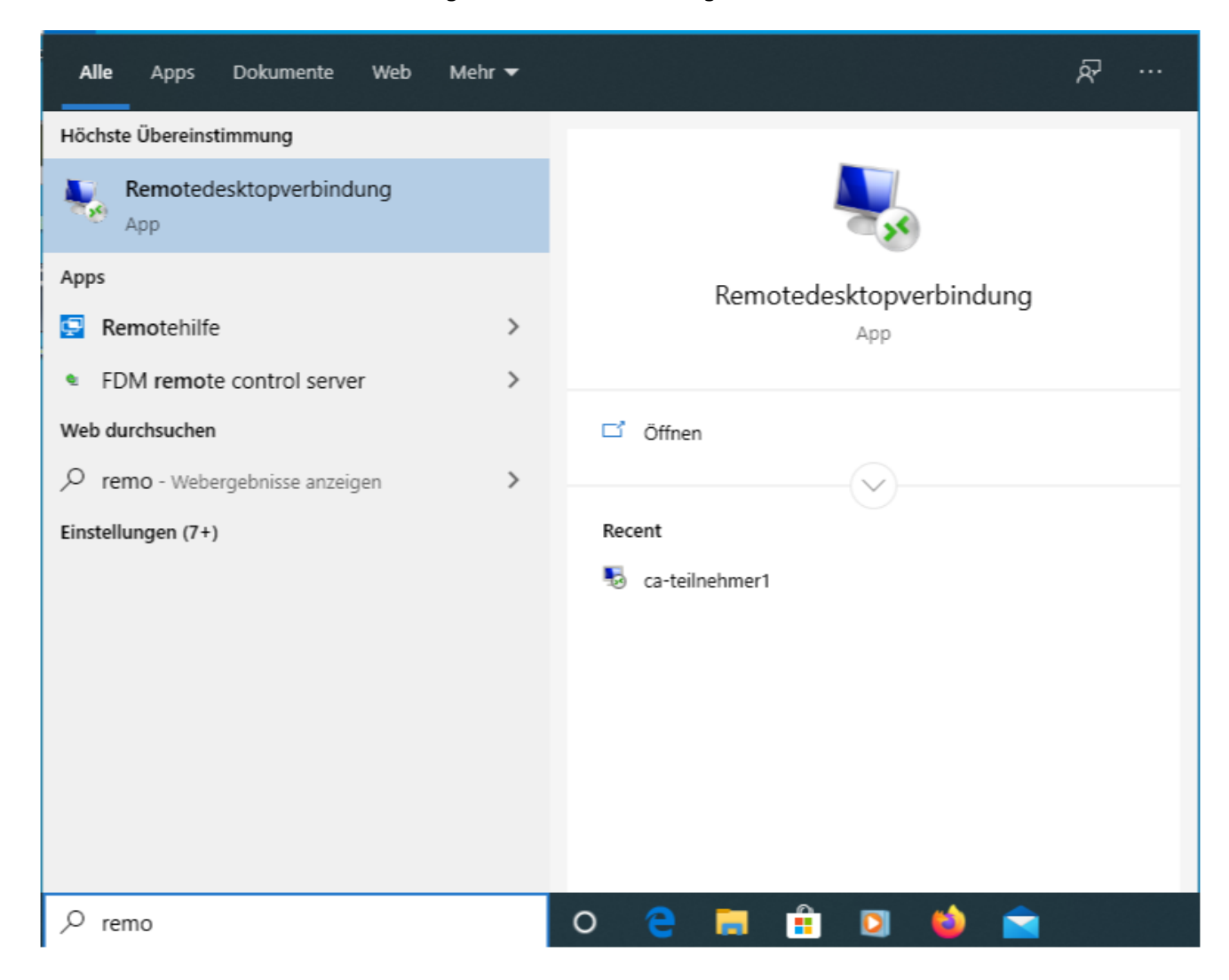

Gehen Sie zum Windows-Button und geben dort den Suchbegriff "Remote" ein.

Es wird Ihnen die "Remotedesktopverbindung" angezeigt. Diese Software ist standardmäßig auf jedem Windowsrechner installiert. Dennoch kann ein sein, dass dieses Tool von Ihrer EDV ausgeblendet wird, dann wenden Sie sich bitte direkt an Ihre EDV.

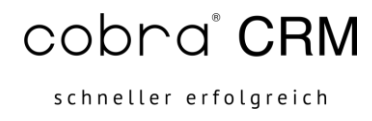

Öffnen Sie die "Remotedesktopverbindung".

| 🌄 Remotedesktopverbindung                                                                                                    | -        |   | ×    |
|----------------------------------------------------------------------------------------------------|----------|---|------|
| Remotedesktop<br>Verbindung                                                                                                    |          |   |      |
| Computer: Beispiel: computer.fabrikam.com<br>Benutzemame: Nicht angegeben<br>Das Feld für den Computemamen ist leer. Geben Sie d<br>vollständigen Namen eines Remotecomputers ein. | ~<br>len | ] |      |
| Optionen einblenden     Ve                                                                                                    | erbinden | Н | ilfe |

Geben Sie unter Computer den Computername ihrer cobra Private Cloud an. Sollten Sie diesen nicht per Mail erhalten haben, sollten Sie die Usernamen per Email bekommen z.B. CA12345-1, CA12345-2 usw. haben.

Sollte der Computername bei Ihnen nicht aufgelistet sein, so geben Sie bitte den Stamm ein bis zum Bindestrich.

In diesem Beispiel CA12345

| LIBERSIC HILVERI                                                                                                    | CAL  |   |
|----------------------------------------------------------------------------------------------------|------|---|
| Nemotedesktopverbindung —                                                                                                    |      | × |
| Remotedesktop<br>Verbindung                                                                                                    |      |   |
| Computer: CA12345 ~<br>Benutzemame: Nicht angegeben<br>Beim Herstellen der Verbindung werden Sie zum Eingeben von<br>Anmeldeinformationen aufgefordert. |      |   |
| Optionen einblenden      Verbinden                                                                                                    | Hilf | e |

Bevor Sie sich verbinden können, sollten zunächst weitere Einstellungen vorgenommen werden:

Klicken Sie auf "Optionen einblenden".

Anschließend wird Ihnen ein größerer Dialog angezeigt.

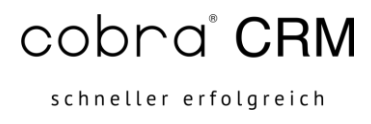

| 퉣 Remote              | desktopverbindung                                                | TIRFEXT                   | -                    |           | ×  |
|-----------------------|------------------------------------------------------------------|---------------------------|----------------------|-----------|----|
|                       | Remotedesktop<br>Verbindung                                      |                           |                      |           |    |
| Allgemein<br>Anmeldee | Anzeige Lokale Ressourcen                                        | Leistung                  | Erweitert            |           |    |
|                       | Geben Sie den Namen des Rer                                      | notecompu                 | iters ein.           |           | ,  |
|                       | Computer: CA12345                                                |                           |                      | ~         |    |
|                       | Benutzemame: tscloud\CA12                                        | 2345-1                    |                      |           |    |
|                       | Beim Herstellen der Verbindung<br>Anmeldeinformationen aufgefor  | werden S<br>dert.         | ie zum Eing          | jeben vo  | n  |
|                       | Speichem der Anmeldeinfon                                        | mationen z                | ulassen              |           |    |
| Verbindun             | gseinstellungen                                                  |                           |                      |           |    |
|                       | Speichem Sie die aktuellen Ein<br>oder öffnen Sie eine gespeiche | stellungen<br>rte Verbind | in einer RE<br>lung. | )P-Datei, |    |
|                       | Speichem Speiche                                                 | em unter                  | Öff                  | nen       |    |
| Optione               | n ausblenden                                                     | Ver                       | binden               | Hill      | fe |

Geben Sie bitte beim Benutzer tscloud\ Und ihren dazugehörigen Username ein.

Der Backslash/Rückstrich "\" kann mit der Tastenkombination Alt Gr + ß erzeugt werden.

In unserem Beispiel lautet der Eintrag:

tscloud\CA12345-1

User haben bei uns die Durchnummerierung -1, -2 usw.

Wenn Sie Zugriff auf ihren Lokalen Drucker benötigten und Zugriff auf Ihre gewohnten Netzwerklaufe möchten, können sie diese ebenfalls mit einbinden.

Gehen Sie Hierzu auf das Register "Lokale Ressourcen"

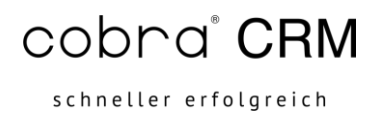

| nemot      | edesktop                      | verbindung                                                                      |                                      | _                             |       | $\times$ |
|------------|-------------------------------|---------------------------------------------------------------------------------|--------------------------------------|-------------------------------|-------|----------|
|            | Rem<br>Ver                    | otedesktop<br>bindung                                                           | 1                                    |                               |       |          |
| Allgemein  | Anzeige                       | Lokale Ressourcen                                                               | Leistung                             | Erweitert                     | t     |          |
| Remotea    | udio<br>Remote<br>Eins        | eaudioeinstellungen k<br>tellungen                                              | onfigurieren                         |                               |       |          |
| - Tastatur | Window<br>Nur be<br>Beispie   | ws-Tastenkombinatior<br>ei Vollbild anwenden<br>el: ALT+TAB                     | nen anwend                           | len:                          | ~     |          |
| Lokale G   | eräte und<br>Wähler<br>Remote | Ressourcen<br>n Sie die Geräte und F<br>esitzung verwendet w<br>cker<br>Veitere | Ressourcen<br>erden soller<br>Zwisch | aus, die ir<br>1.<br>enablage | n der |          |
| Optione    | en ausblen                    | den                                                                             | Ver                                  | binden                        | Hi    | fe       |

Setzen Sie den Haken bei Drucker und bei Bedarf auf dem Button "Weitere…" hier können die lokalen Laufwerke auswählen, die Sie einbinden möchten.

| Nemoter    | desktopverbindung — 🗆                                                                          | ×                                                                                                    |                                                     |
|------------|------------------------------------------------------------------------------------------------|----------------------------------------------------------------------------------------------------|-----------------------------------------------------|
|            | Remotedesktop<br>Verbindung                                                                    | Remotedesktopverbindung                                                                                  | ×                                                   |
| Allgemein  | Anzeige Lokale Ressourcen Leistung Erweitert                                                   | Remotedesk<br>Verbindung                                                                                 | top<br>g                                            |
| Remoteau   | dio                                                                                            |                                                                                                    |                                                     |
| 0          | Remoteaudioeinstellungen konfigurieren<br>Einstellungen                                        | Lokale Geräte und Ressourcen<br>Wählen Sie die Geräte und Ress<br>Sie in der Remotesitzung verwend       | ourcen auf diesem Computer aus, die<br>den möchten. |
| Tastatur   | Windows-Tastenkombinationen anwenden:                                                          |                                                                                                    |                                                     |
| -          | Nur bei Vollbild anwenden                                                                      | Windows-SSD (C:)                                                                                         |                                                     |
|            | Beispiel: ALT+TAB                                                                              | <ul> <li>Vinema (Combinematic)</li> <li>Age (Combinematic)</li> <li>Age (Combine period) (L.)</li> </ul> | (.)                                                 |
| Lokale Ger | äte und Ressourcen                                                                             |                                                                                                    | N:)                                                 |
| -          | Wählen Sie die Geräte und Ressourcen aus, die in der<br>Remotesitzung verwendet werden sollen. | Laufwerke, die späte     Uideoaufnahmegeräte                                                             | er angeschlossen werden                             |
|            | 🕑 Drucker 🛛 🗹 Zwischenablage                                                                   |                                                                                                    |                                                     |
|            | Weitere                                                                                        |                                                                                                    | OK Abbrechen                                        |

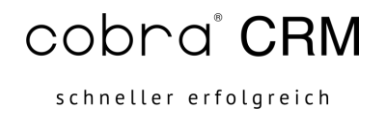

Setzen Sie bei den gewünschten Laufwerken, die für Sie sichtbar sein sollen, den Haken und bestätigen Sie das anschließen mit OK.

Wechseln Sie das Register auf "Erweitert".

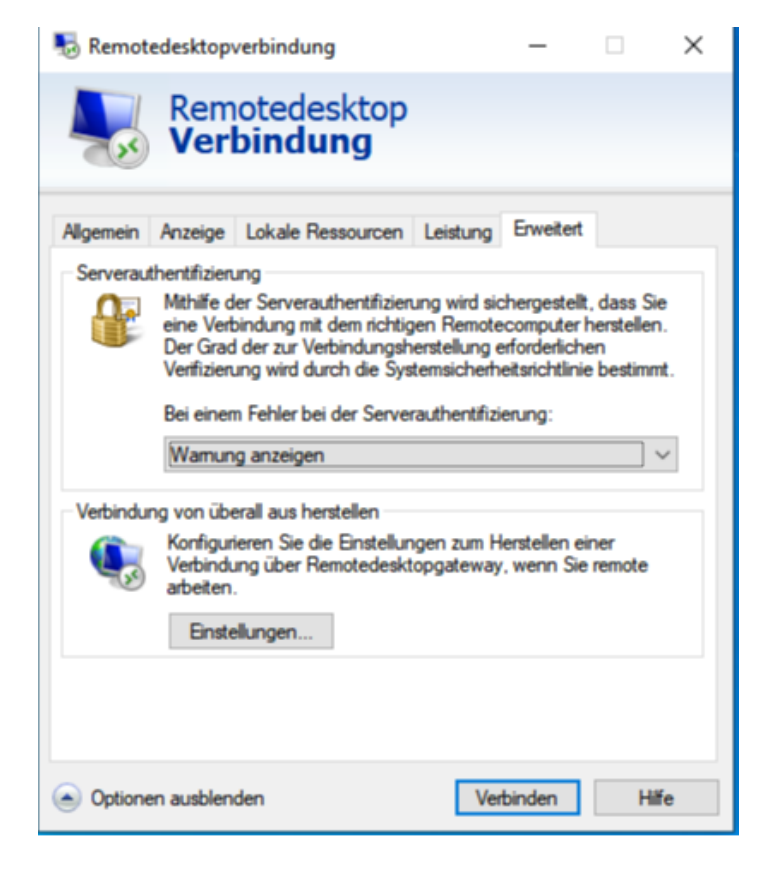

Klicken Sie auf den Button "Einstellungen"

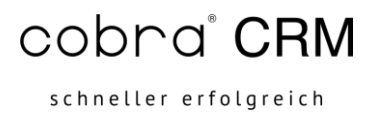

| semotedesktop-Gatev                                                    | vayservereinstellungen                                                    | ×   |  |  |  |
|------------------------------------------------------------------------|---------------------------------------------------------------------------|-----|--|--|--|
| Remote<br>Verbin                                                       | desktop<br><b>dung</b>                                                    |     |  |  |  |
| Verbindungseinstellungen                                               |                                                                           |     |  |  |  |
| O Remotedesktop-Gatev                                                  | vayservereinstellungen automatisch ermitteln                              |     |  |  |  |
| Diese Einstellungen fü                                                 | r Remotedesktop-Gatewayserver verwenden:                                  |     |  |  |  |
| Servername:                                                            | tscloud-gw.buhl.de                                                        |     |  |  |  |
| Anmeldemethode: Auswahl später durchführen 🗸                           |                                                                           |     |  |  |  |
| Remotedesktop-Gatewayserver für lokale Adressen umgehen                |                                                                           |     |  |  |  |
| Keinen Remotedeskto                                                    | p-Gatewayserver verwenden                                                 |     |  |  |  |
| Anmeldeeinstellungen                                                   |                                                                           |     |  |  |  |
| Benutzemame: Nicht                                                     | angegeben                                                                 |     |  |  |  |
| Wenn Sie eine Verbindun<br>herstellen, werden Sie zur<br>aufgefordert. | g mit dem Remotedesktop-Gatewayserver<br>Eingabe von Anmeldeinformationen |     |  |  |  |
| Eigene Remotedeskto<br>Remotecomputer verw                             | p-Gatewayanmeldeinformationen für<br>venden                               |     |  |  |  |
|                                                                        | OK Abbreck                                                                | hen |  |  |  |

Wählen die den zweiten Menüpunkt "Diese Einstellungen für Remotedesktop-Gatewayserver verwenden:" und geben Sie den Servername "tscloud-gw.buhl.de" ein. Bestätigen Sie den OK-Button und verlassen die Einstellung.

Sie kommen zum ursprünglichen Dialog zurück. Klicken Sie den Button "Verbinden".

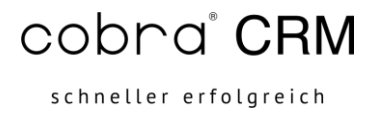

| 🎭 Remote   | edesktop                                                                      | verbindung                                                                                                    |                                                                           | -                                                                       |                                             | ×    |                  |     |
|------------|-------------------------------------------------------------------------------|----------------------------------------------------------------------------------------------------|---------------------------------------------------------------------------|-------------------------------------------------------------------------|---------------------------------------------|------|------------------|-----|
| <b>N</b>   | Rem<br>Ver                                                                    | otedesktop<br><b>bindung</b>                                                                                                    |                                                                           |                                                                         |                                             |      |                  |     |
| Allgemein  | Anzeige                                                                       | Lokale Ressourcen                                                                                                    | Leistung                                                                  | Erweitert                                                               |                                             |      |                  |     |
| Serveraut  | hentifizien<br>Mithilfe d<br>eine Verl<br>Der Grad<br>Verlfizien<br>Bei einer | ung<br>der Serverauthentifizier<br>bindung mit dem richtig<br>d der zur Verbindungsh<br>ung wird durch die Sys<br>m Fehler bei der Serve | ung wird sig<br>gen Remote<br>erstellung e<br>temsicherh<br>rauthentifizi | chergestellt<br>computer h<br>erforderlicht<br>eitsrichtlinie<br>erung: | , dass Sie<br>nerstellen.<br>en<br>bestimmt |      |                  |     |
|            | Warnur                                                                        | ng anzeigen                                                                                                    |                                                                           |                                                                         | ~                                           |      |                  |     |
| Verbindun  | ng von üb<br>Konfigur<br>Verbindu<br>arbeiten                                 | erall aus herstellen<br>rieren Sie die Einstellur<br>ung über Remotedeski                                                                | ngen zum H<br>topgateway                                                  | lerstellen ei<br>v, wenn Sie                                            | ner<br>remote                               |      |                  |     |
|            | Einste                                                                        | ellungen                                                                                                    |                                                                           |                                                                         |                                             |      |                  |     |
| Optione    | n ausblen                                                                     | iden                                                                                                    | Ver                                                                       | binden                                                                  | Hilfe                                       | •    |                  |     |
| Wind       | lows-S                                                                        | Sicherheit                                                                                                    |                                                                           |                                                                         |                                             |      |                  | >   |
| Rer        | mot                                                                           | edesktor                                                                                                    | <b>)</b> -                                                                |                                                                         |                                             |      |                  |     |
| Ga         | tew                                                                           | ayserver                                                                                                    | anm                                                                       | elde                                                                    | info                                        | rma  | ationen          |     |
| Geb<br>mit | en Si<br>"clou                                                                | e Ihre Anme<br>d.cobra.de"                                                                                                    | ldeinfe<br>herzus                                                         | ormati<br>stellen                                                       | onen                                        | ein, | um eine Verbindu | ing |
| Be         | nutze                                                                         | ername                                                                                                    |                                                                           |                                                                         |                                             |      |                  |     |
| Ke         | nnwo                                                                          | ort                                                                                                    |                                                                           |                                                                         |                                             |      |                  |     |
|            | Anm                                                                           | eldedaten s                                                                                                    | peiche                                                                    | im                                                                      |                                             |      |                  |     |
|            |                                                                               | OK                                                                                                    |                                                                           |                                                                         |                                             |      | Abbrechen        |     |
|            |                                                                               |                                                                                                    |                                                                           |                                                                         |                                             |      |                  |     |

Es folgt nun der Anmeldedialog. Melden Sie sich mit den Daten an, die Sie per E-Mail erhalten haben z.B. CA12345-1.

Melden Sie sich mit den Daten an, die Sie per Mail erhalten haben, z.B. CA12345-1 Passwort: XXXXXXX . Diese Daten werden Ihnen in einem gesicherten und verschlüsselten Link zugesendet.

Vor den Anmeldename muss der Zusatz "tscloud\" stehen.

Anmeldedaten sind somit "tscloud\ CA12345-1"

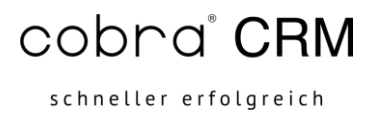

| Windows-Sicherheit                                                  | ×                                   |
|---------------------------------------------------------------------|-------------------------------------|
| Remotedesktop-                                                      |                                     |
| Gatewayserveranmelde                                                | informationen                       |
| Geben Sie Ihre Anmeldeinformat<br>mit "cloud.cobra.de" herzustellen | ionen ein, um eine Verbindung<br>1. |
| tscloud\CA-Teilnehmer1                                              |                                     |
| •••••                                                               |                                     |
| Anmeldedaten speichern                                              |                                     |
| ОК                                                                  | Abbrechen                           |
|                                                                     |                                     |

Nach Eingabe der Anmeldedaten bestätigen Sie den OK-Button.

| 퉋 Rem    | notedesktopverbindung                              | × |
|----------|----------------------------------------------------|---|
| <b>N</b> | Verbindung wird hergestellt mit:<br>Ca-Teilnehmer1 |   |
|          | Abbrecher                                          |   |
|          | Remoteverbindung wird initiiert                    |   |
|          |                                                    |   |

Es wird nun eine Verbindung aufgebaut. Kurz darauf erscheint ein zweiter Anmeldedialog.

Geben Sie hier die gleichen Anmeldedaten wie gerade eben noch einmal ein.

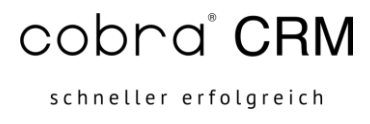

| Windows-Sicherheit                                                                                     | $\times$ |
|----------------------------------------------------------------------------------------------------|----------|
| Anmeldeinformationen eingeben                                                                          |          |
| Diese Anmeldeinformationen werden für das Herstellen einer<br>Verbindung mit Ca-Teilnehmer1 verwendet. |          |
| Benutzername                                                                                           |          |
| Kennwort                                                                                               |          |
| Anmeldedaten speichern                                                                                 |          |
| Weitere Optionen                                                                                       |          |
| ca-Teilnehmer1<br>tscloud\ca-Teilnehmer1                                                               |          |
| Anderes Konto verwenden                                                                                |          |
| OK Abbrechen                                                                                           |          |

Sollte bereits schon ein User fest hinterlegt sein, wählen die die Alternative Variante aus "Anderes Konto verwenden" und tragen Sie die Anmeldedaten erneut ein.

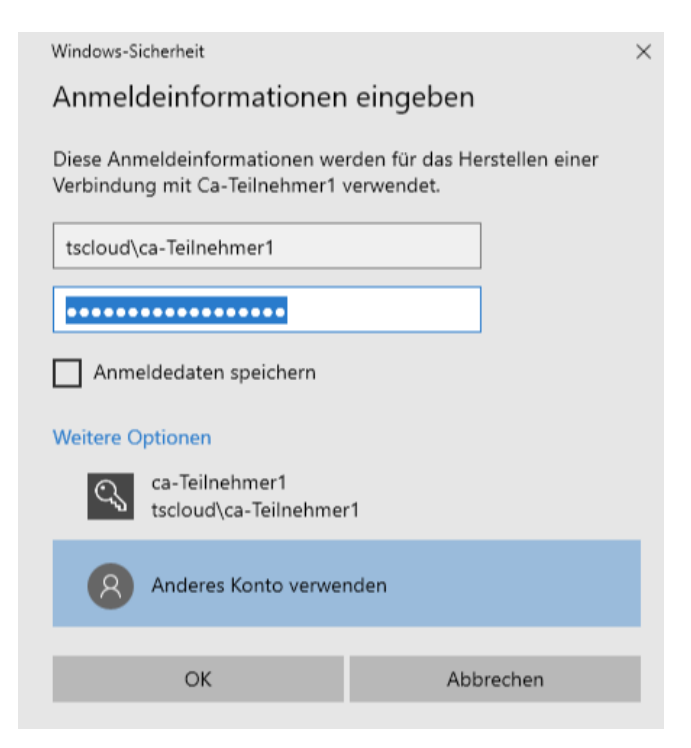

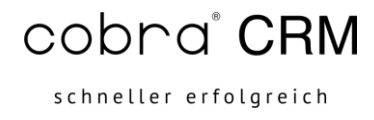

Bestätigen sie den OK-Button neu.

Es erfolgt ein weiterer Verbindungsaufbau.

| nemotedesktopverbindung                                                               | _                |          | ×        |
|---------------------------------------------------------------------------------------|------------------|----------|----------|
| Remotedesktop<br>Verbindung                                                           |                  |          |          |
| Allgemein Anzeige Lokale Ressourcen Lei<br>Serverauthentifizierung                    | istung Erweitert | dace Sie |          |
| Nemotedesktopverbindung                                                               |                  |          | $\times$ |
| Verbindung wird hergestellt mit:<br>Ca-Teilnehmer1<br>Remoteverbindung wird gesichert |                  | Abbreche | en       |
| Verbindung über Remotedesktopga<br>arbeiten.                                          | ateway, wenn Sie | remote   |          |
| Einstellungen                                                                         |                  |          |          |
| Einstellungen                                                                         |                  |          |          |

Im Vollbild können Sie den Mauszeiger nach oben ziehen, hier erscheint folgende Leiste mit der Sie das Vollbild wieder verkleinern 🗗 oder die Verbindung wieder schließen 🔀 können.

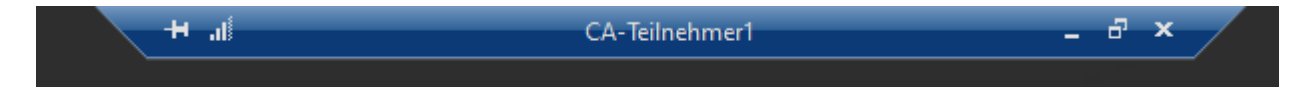

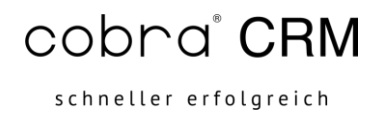

## Die Abmeldung von der Cloud erfolgt über die Windows-Taste

|             | А        |                                         |
|-------------|----------|-----------------------------------------|
|             | A        | Access                                  |
|             | ∽        | Acrobat Reader                          |
|             | с        |                                         |
|             |          | cobra CRM BI ~                          |
|             |          | cobra CRM PRO XL ~                      |
|             |          | cobra Mobile CRM Server 2023 V Firefox  |
| Kontoeii    | nstellun | ngen ändern                             |
| Sperren     |          |                                         |
| Abmeld      | en       | /in ~                                   |
|             | _        |                                         |
| 8           | F        |                                         |
| Ľ           |          | Firefox                                 |
| <b>A</b> -1 |          | Firefox Privater Modus                  |
| 29          |          | F-Secure Email and Server Securi $\vee$ |
| ŝ           | м        |                                         |
| ഗ്          |          | Microsoft Office Tools ~                |
|             |          | Microsoft Silverlight                   |
|             | ρ        | Ri 👝 🖊 🥹 💟 💐 🕶 🎫 🚚                      |

Klicken Sie auf Icon mit einem Rechtsklick drauf. Es folgt darauf die Möglichkeit sich abzumelden. Alternativ melden Sie sich über das Icon ab, das auf Ihrem Desktop liegt.

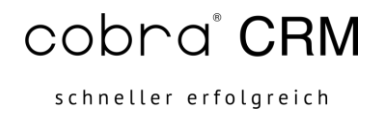

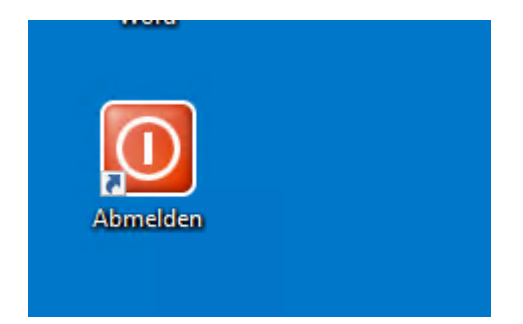

Wählen sie "Abmelden". Sie sind erfolgreich von der cobra PrivateCloud abgemeldet.

## Speichern der Remotedesktopverbindung

Sie können Sich diese Einstellungen der Remotedesktop-Verbindung, die Sie vorgenommen haben auch Speichern. Dies machen Sie im ersten Register "Allgemein" unter dem Button "Speichern unter…"

| Nemotedesktopverbindung                     |                                                                                                    |          |                                      |          | _         |       | × |  |
|---------------------------------------------|----------------------------------------------------------------------------------------------------|----------|--------------------------------------|----------|-----------|-------|---|--|
| Remotedesktop<br>Verbindung                 |                                                                                                    |          |                                      |          |           |       |   |  |
| Allgemein                                   | Anzeige                                                                                                    | Lokale   | Ressourcen                           | Leistung | Erweitert |       |   |  |
| Anmeldeeinstellungen                        |                                                                                                    |          |                                      |          |           |       |   |  |
|                                             | Geben S                                                                                                    | ie den N | e den Namen des Remotecomputers ein. |          |           |       |   |  |
|                                             | Computer:                                                                                                    |          | CA12345 ~                            |          |           |       |   |  |
|                                             | 12345-1                                                                                                    |          |                                      | _        |           |       |   |  |
|                                             | Beim Herstellen der Verbindung werden Sie zum Eingeben von<br>Anmeldeinformationen aufgefordert.              |          |                                      |          |           |       |   |  |
|                                             |                                                                                                    |          |                                      |          |           |       |   |  |
| Verbindungseinstellungen                    |                                                                                                    |          |                                      |          |           |       |   |  |
|                                             | Speichem Sie die aktuellen Einstellungen in einer RDP-Datei,<br>oder öffnen Sie eine gespeichette Verbindung. |          |                                      |          |           |       |   |  |
|                                             | Spe                                                                                                    | eichem   | Speich                               | em unter | Ö         | ffnen |   |  |
| Optionen ausblenden     Verbinden     Hilfe |                                                                                                    |          |                                      |          |           |       |   |  |

Somit können Sie die Verbindung immer wieder aufrufen und müssen nur noch die Anmeldedaten Ihres User eingeben.